# Team3 USA

Fetal Monitor

# Switching the unit ON

- 1 Touch and hold the On/Off button for 2 seconds. (On Team 3 Front Panel).
- 2 Check the printer: Is there sufficient paper for the monitoring session?
- 3 Connect transducers. Display shows transducer connection

#### **Control Bar**

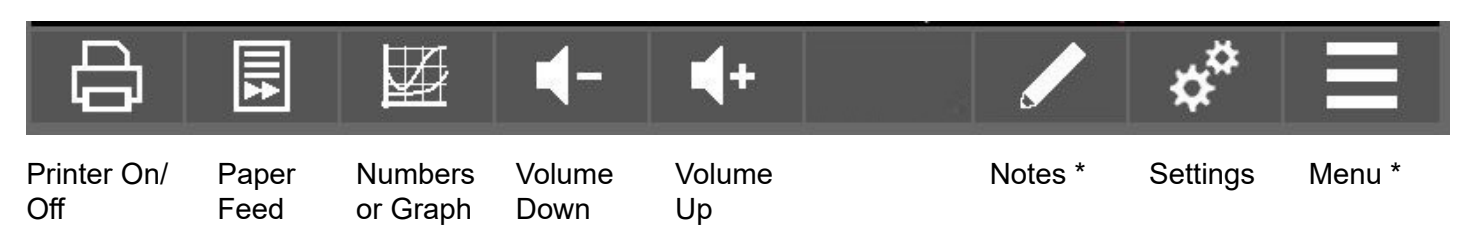

1 Touch any of the keys above to operate that function.

## **Entering Patient Details**

- 1 Touch and hold the box in the top left corner of the screen and a Patient Details dialogue appears.
- 2 Enter Patient Name using the popup keyboard.
- 3 Touch the Patient ID field and type data as required.
- 4 Touch the Gestational Age field to bring up another dialogue. Use the up and down arrows to set the correct gestational age.
- 5 Touch 🗹 to set Gestational Age.
- 6 Touch **V** to set Patient Data.
- 7 Ensure patient data is entered before you print. It cannot be changed afterwards.

## **Monitoring FHR**

- 1 Determine fetal lie and position.
- 2 Apply Gel to the green transducer face.

Position on abdomen so as to get optimal heart sound. Secure with belt.

3 Make sure the FHR is clear, and different from the maternal pulse taken at the mother's wrist.

FHR signal quality is shown by the flashing heart symbol.

4 Adjust the volume for the audio channel.

## **Monitoring Uterine Activity**

- 1 Position the pink transducer on the midline over the fundus of the uterus. Secure with belt.
- 2 Zero the Toco. Make sure the uterus is relaxed, and then touch and hold the screen in the pink TOCO Clinical Region.

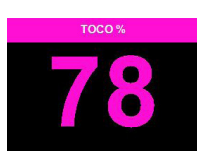

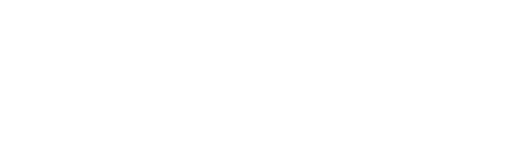

HUNTLEIGH

A MEMBER OF THE ARJO FAMILY

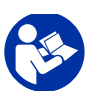

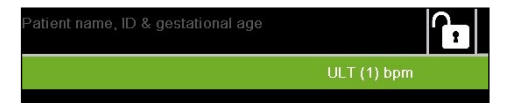

(\* Depending on model / operating mode)

# **Monitoring FHR for twins**

- 1 Connect both green transducers to Team 3. Display shows transducer connection.
- Apply Gel to the transducer faces, and position them so as to get optimal heart sounds. 2
- Ensure you are not getting two signals from the same twin. If you are, Team 3 will warn that similar FHRs have been 3 detected.
- 4 Secure the transducers with belts.
- To change the Audio channel, touch and hold the screen in the FHR Display Region of relevant trace. 5

## Loading paper

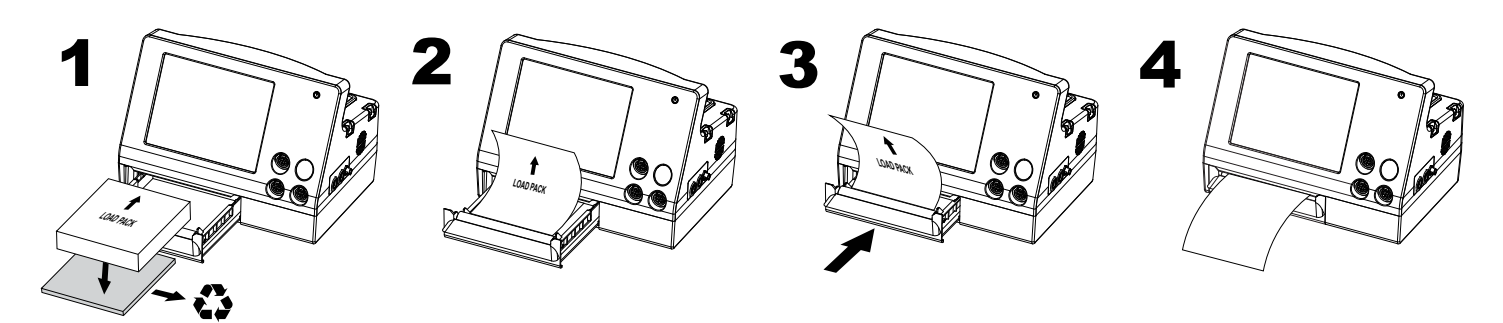

#### **Printing the trace**

- To start or stop printing \*, touch Printer On/Off key on the control bar. 1
- To advance the paper, touch Paper Feed 2

\* Refer to the Settings Menu in the instructions for Use (Settings > System> Recording Limits) for details on setting a automatic printing stop time.

# Store Trace (PDF) to USB Drive (8GB max) \*

- Select View Menu 1
- 2 **Review Trace** Review Trace
- 3 Enter PIN code to enable access to stored traces (PIN code : 98765).
- Select trace from list by using the arrow to scroll through the traces  $\bigvee$ . 4
- 5 Insert USB into USB drive in the rear panel of the fetal monitor.
- Select View Menu and then select Discharge Patient Discharge Patient 6
- Remove USB from the fetal monitor to enable trace to be shared on a PC. 7
- \* Refer to Sonicaid Reporter Quick Reference Guide for details on uploading stored traces to the Sonicaid Reporter software package.

#### Switching off

Touch and hold the On/Off button, (On Team 3 Front Panel) (), until 'Power' screen is displayed. Touch 'Power Off' 1

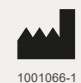

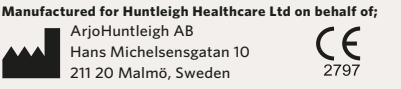

#### Huntleigh Healthcare Ltd.

35 Portmanmoor Road, Cardiff, CF24 5HN, United Kingdom T: +44 (0)29 20485885 sales@huntleigh-diagnostics.co.uk www.huntleigh-diagnostics.com

Distributed in the USA by: Arjo Inc. 2349 West Lake Street. Suite 250 Addison, IL 60101 T: 800-323-1245 www.huntleigh-healthcare.us 1001057-3

| 2020-10-20 13:50 Demonstration / Demonstration |       |        |   |     |       |        |     | Review Trace         |   |     |   |
|------------------------------------------------|-------|--------|---|-----|-------|--------|-----|----------------------|---|-----|---|
| 2020-10-19 11:03 Demonstration / Demonstration |       |        |   |     |       |        |     | Search By Date       |   |     |   |
|                                                |       |        |   |     |       |        |     | Search By Name or ID |   |     |   |
|                                                | Searc | h for: |   |     |       |        |     |                      |   |     |   |
| q                                              | w     | е      | r | t   | у     | u      | - i | o                    | р | (   | ) |
| 4                                              | a s   | ; c    | 1 | r g | g   1 | ן<br>ו |     | (                    | - | . # |   |
|                                                | z     | x      | с | v   | b     | n      | m   | ,                    |   | /   |   |
| _                                              |       | space  |   |     |       |        |     | 0-9 \-&              |   |     |   |